## Slik melder du deg inn / betaler til F&S Kongsberg

Link til betaling finner du på hjemmesiden vår under priser (<u>https://www.friskissvettis.no/kongsberg/priser</u>)

Direkte link til innmeldingssiden: <u>https://medlemskap.nif.no/Start/Index/597813</u> Da kommer dette bildet opp:

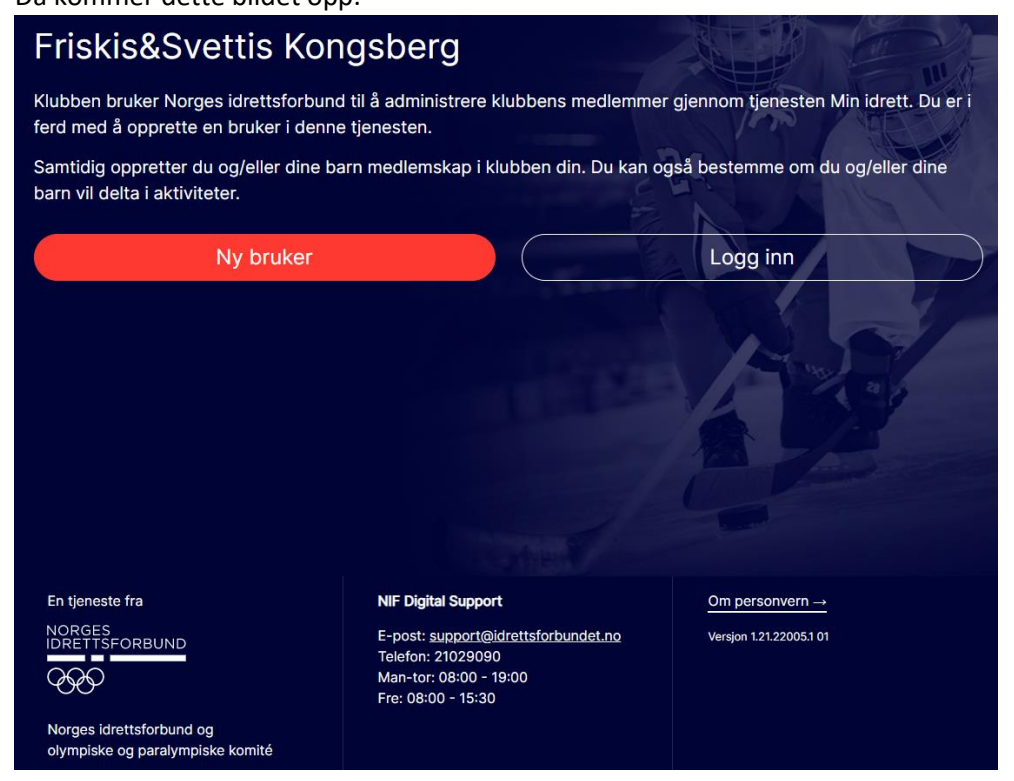

Vel Logg inn og dette bildet vil komme opp:

| iD Idrettens ID             | *                     |
|-----------------------------|-----------------------|
| Brukernavn                  |                       |
| Passord Vis passord         | × Ø                   |
| ••••••                      |                       |
| La meg være pålogget        |                       |
| Logg inn med Idrettens ID   | _1                    |
| Glemt brukernavn/passord? 2 | and the second second |
| Har du ikke Idrettens ID?   |                       |
| Opprett ny bruker 3         |                       |
| S buypass                   |                       |

Her skal du logge inn med Idrettens ID. Du har Idrettens ID hvis du har meldt deg på trening med iSonen eller vært medlem i 2020. Du kan også ha Idrettens ID fra medlemskap/verv i andre idrettslag.

Velg Logg inn med Idrettens ID (1) hvis du husker brukernavn og passord.

Velg Glemt brukernavn/passord (2) hvis du vet at du har Idrettens ID, men har glemt innlogging.

Velg Opprett ny bruker (3) hvis du ikke har Idrettens ID fra før.

Når du har fått logget inn kommer dette bildet opp:

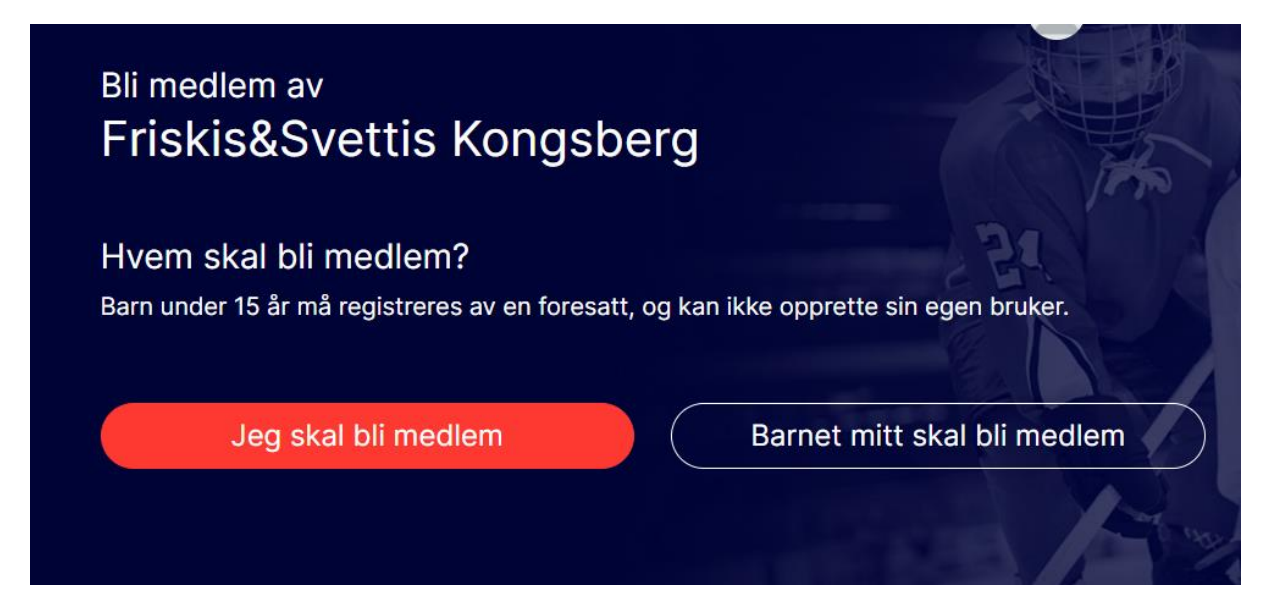

Her skal du velge Jeg skal bli medlem (selv om du var medlem i fjor) og da kommer dette bildet opp:

| Medlemskap i Friskis&Svettis Kongsberg                                                                  | 5 7 J12 |
|----------------------------------------------------------------------------------------------------|---------|
| Allerede mediem                                                                                         |         |
| Medlemskontingent 2022 Medlemskontingent (100,00)                                                       |         |
| Idrettsaktiviteter for Mona Herfindal                                                                   | May and |
| Friskis & Svettis                                                                                       |         |
| Friskis & Svettis Treningsavgift 2022 (1000,00)<br>Treningsavgift 2022 Fleridrett                       |         |
| Friskis & Svettis Treningsavgift vår 2022 (500,00)<br>Treningsavgift 2022 Fleridrett                    |         |
| Friskis & Svettis Treningsavgift vår ungdom 2022<br>(300,00)<br>Treningsavgift 2022 Fleridrett          |         |
| Jeg er kjent med at jeg ved søknad om medlemskap må oppfylle bestemte medlemsvilkår. <u>Les mer her</u> |         |
| Avbryt registrering for Mona Herfindal Fortset                                                          | t       |
|                                                                                                    |         |

Her skal du huke av tre steder

- 1) Medlemskontingent 2022
- Et av de tre valgene for medlemsavgift (er du under 26 år og vil betale for hele året vil prisen 500,- komme opp i stedenfor 1000,som vises i figuren over)
- 3) Jeg er kjent med at jeg ved søknad om medlemskap må oppfylle bestemte medlemsvilkår.

Når du har huket av de tre stedene vil Forsett-knappen skifte farge til rød og du kan trykke Fortsett.

Her oppsummeres det du har valgt for betaling:

| Betales nå<br>Medlemskontingenter<br>Medlemskontingent (100,00)<br>Treningsavgift for Friskis & Svettis (1000,00) | Slett<br>Endre                  |
|----------------------------------------------------------------------------------------------------|---------------------------------|
| Sum betaling: 1100,00                                                                                             | 18 7/                           |
| 🕂 Legg til barn                                                                                                   |                                 |
| 2 Legge til familiemedlemmer over 1                                                                               | <u>5 år gjøres i Min Idrett</u> |
| Til betaling                                                                                                    |                                 |

Trykk *Til betaling* og velg deretter om du vil betale med kort eller Vipps:

Velg betalingsmetode

| Legg til nytt kort VISA              |
|--------------------------------------|
| Eller                                |
| vopps                                |
| Salgsbetingelser > buypass           |
| Avbryt kjøp og gå tilbake til butikk |